## CHECK-IN BEI **\_\_\_\_\_TT-Line**

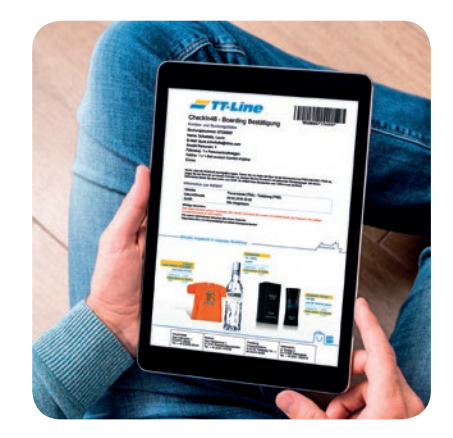

1. ONLINE CHECK-IN Checken Sie sich bequem und einfach online von zu Hause ein. Der Online Check-In ist 48 Stunden vor Abfahrt möglich.

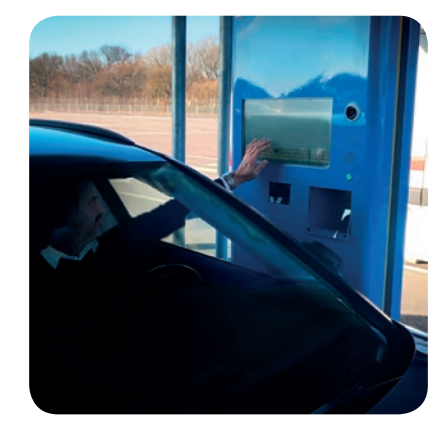

2. CHECK-IN AUTOMAT

Achtung: Sie können nur am Check-In Automaten einchecken, wenn Ihre Reise komplett bezahlt ist. Wenn Sie im Hafen angekommen sind, achten Sie auf die Hinweisschilder. Folgen Sie den ausgeschilderten TT-Line Spuren bis hin zu unseren blauen Check-In Automaten für Pkw. Diese können Sie direkt aus Ihrem Fahrzeug bedienen.

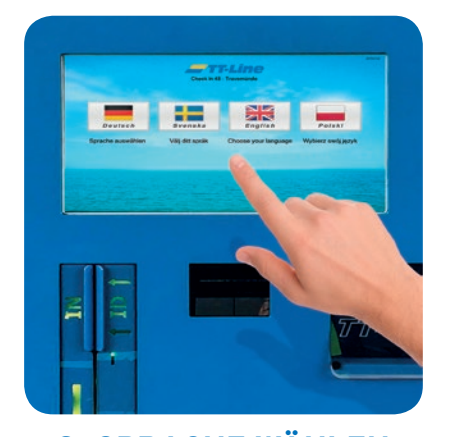

**3. SPRACHE WÄHLEN** Wählen Sie am Automaten Ihre bevorzugte Sprache durch Berühren der Schaltoberfläche (Touchscreen).

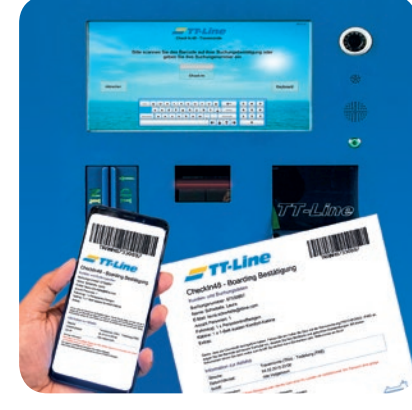

4. SCANNEN

Scannen Sie den Strichcode von Ihrer Buchungsbestätigung (ausgedruckt oder direkt von Ihrem Smartphone aus) oder geben Sie Ihre Buchungsnummer manuell ein.

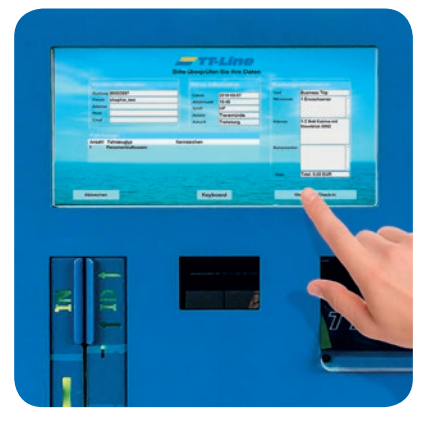

**5. PRÜFEN** Überprüfen Sie alle angezeigten Angaben Ihrer Buchung.

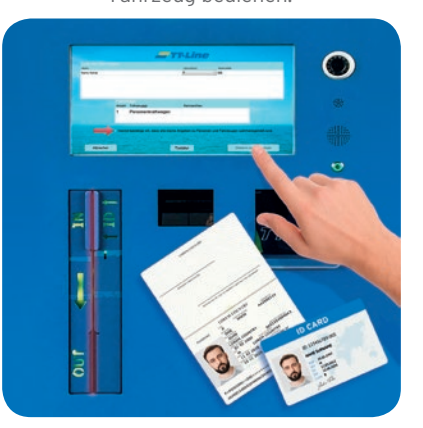

## 6. BESTÄTIGEN

Falls notwendig, können Sie nun Änderungen an den Passagiernamen und Fahrzeugkennzeichen vornehmen. Auf Fahrten nach Klaipėda und Świnoujście muss der Ausweis eingelesen werden. Dies kann unter gewissen Umständen auch auf anderen Routen möglich sein. Halten Sie deshalb Ihre Ausweisdokumente bereit. Sind alle Angaben korrekt, müssen diese bestätigt werden.

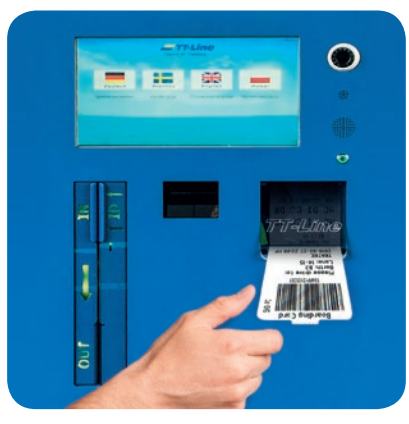

## 7. DOKUMENTE

Bitte warten Sie bis alle Dokumente gedruckt sind. Auf Ihrer Boarding Card stehen Anleger und Spur zum Einsortieren. Folgen Sie hierfür der Beschilderung im Hafen und warten Sie auf weitere Anweisungen vom Bordpersonal.

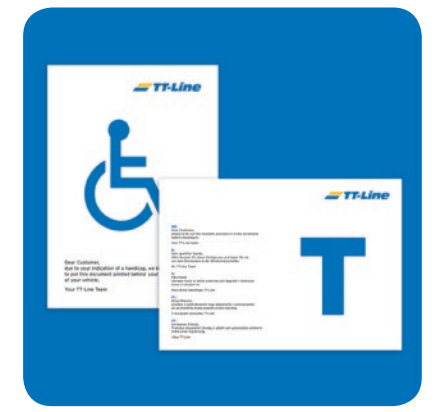

## 8. VORDRUCKE SICHTBAR PLATZIERT?

Achtung: In einigen Fällen erhalten Sie im Vorwege nach Abschluss Ihrer Buchung einen Vordruck mit wichtigen Hinweisen zur Verladung, den Sie ausgedruckt mitbringen müssen. Bitte legen Sie diesen rechtzeitig und gut sichtbar in Ihr Fahrzeug.